### **PANDUAN PENGGUNA**

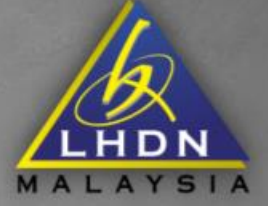

#### **NS** -1 mailton And a linds what an perjutation RM 692.30 1 Second g marine B house 1 ..... h-bigs for RM 473.80 ----Internet Tomong for Staylow, Michael Personality 光 Benerurpa Scientisco Scientisco Scientisco Parkhamatan Philipp RM 692.30 RM 692.30 BNJ 473.80 RM 473.80 0 Andu thada tekanar perpiana N

### Dashboard

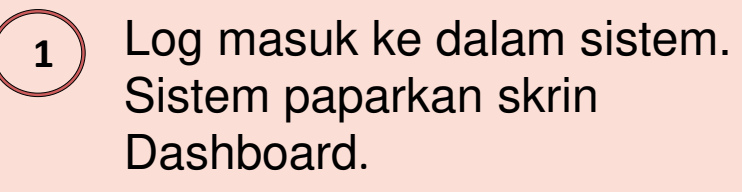

) Dashboard memaparkan:

Ringkasan maklumat cukai

15

- Peti Mel
- Profil

2

- Status MyTax
- Senarai Menu
- Chatbox
- Perkhidmatan

|                                                        |                                    |          |                                                           |                                       |                                         | BM   EN 🛆 Log Keluar 🗘 |
|--------------------------------------------------------|------------------------------------|----------|-----------------------------------------------------------|---------------------------------------|-----------------------------------------|------------------------|
| /lenu Utama                                            | Selamat Datang Ke MyTax,           |          |                                                           |                                       |                                         |                        |
| Dashboard                                              | Ringkasan Dashboard Cukai Individu |          |                                                           |                                       |                                         |                        |
| Perkhidmatan >                                         |                                    |          |                                                           |                                       |                                         | ctat                   |
| Manual Penggunaan                                      | Baki Cukai                         |          | Semakan Sekatan Perjalanan                                |                                       | 🔉 Sumbangan Anda Sebagai Pembayar Cukai |                        |
| ∿ Bantuan (Help)                                       | RM 0.00                            |          | Anda tiada sekatan perjalanan                             |                                       | RM 1,033.50 E                           |                        |
| Soalan Lazim                                           |                                    |          |                                                           |                                       | 0                                       | RM 2,098.71            |
| Pengurusan >                                           |                                    | _        | Status Bor                                                | ang e-Filing                          |                                         |                        |
| 🖬 Laporan >                                            | Jumlah Bayaran Balik Yang Telah    | 0        | 2018                                                      | 2019                                  | _                                       |                        |
| 0                                                      | Diluluskan Dalam Tahun Semasa      |          | Borang BE belum dihantar.<br>Borang diisi pada 15/04/2019 | Borang BE 2019<br>telah dihantar pada |                                         | RM 2,702.43            |
| A* Tetapan User                                        | RM 651.04                          |          |                                                           | 26/03/2020                            | -                                       | 2017 2018 2019         |
| . <u>**</u>                                            |                                    |          |                                                           |                                       |                                         |                        |
| Bantuan Lanjut                                         |                                    |          |                                                           |                                       |                                         |                        |
| Terdapat Masalah<br>dalam talian atau<br>kemusykilan ? | Perkhidmatan Pilihan               |          |                                                           |                                       |                                         | Semua Perkhidmatan     |
| Hubungi Kami                                           | РСВ                                | e-Filing |                                                           | e-Kemaskini                           |                                         | e-Residence            |
|                                                        | ·                                  |          |                                                           |                                       |                                         |                        |

### Dashboard – Peti Mel

Klik pada ikon Peti Mel.

Sistem paparkan kandungan *inbox* mengikut tab iaitu tab **Makluman**, **Surat**, **Notis** dan **Lain-lain**.

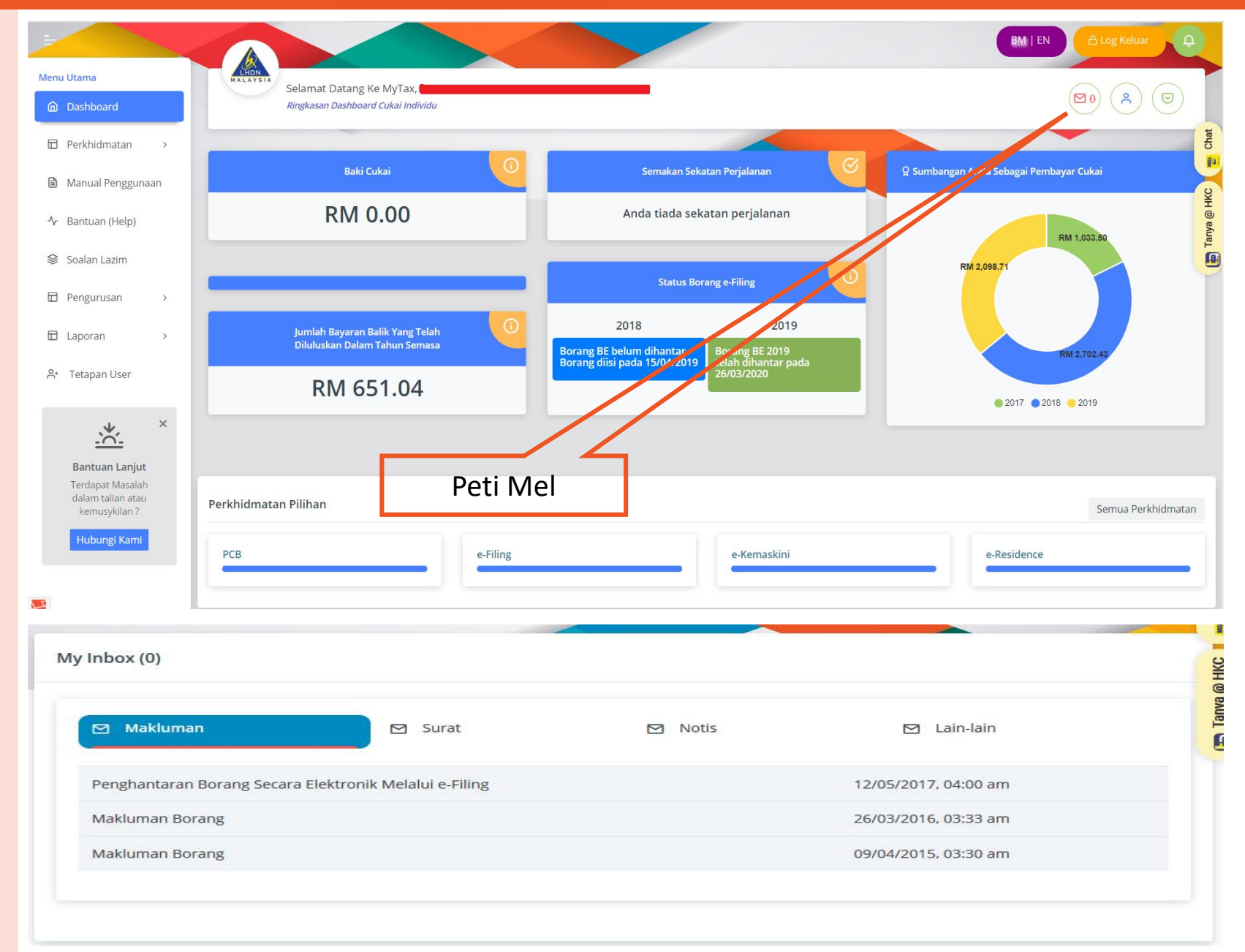

### **Dashboard - Profil**

Klik pada ikon Profil.

1

Sistem paparkan **Maklumat Asas** dan **Status Sijil** 

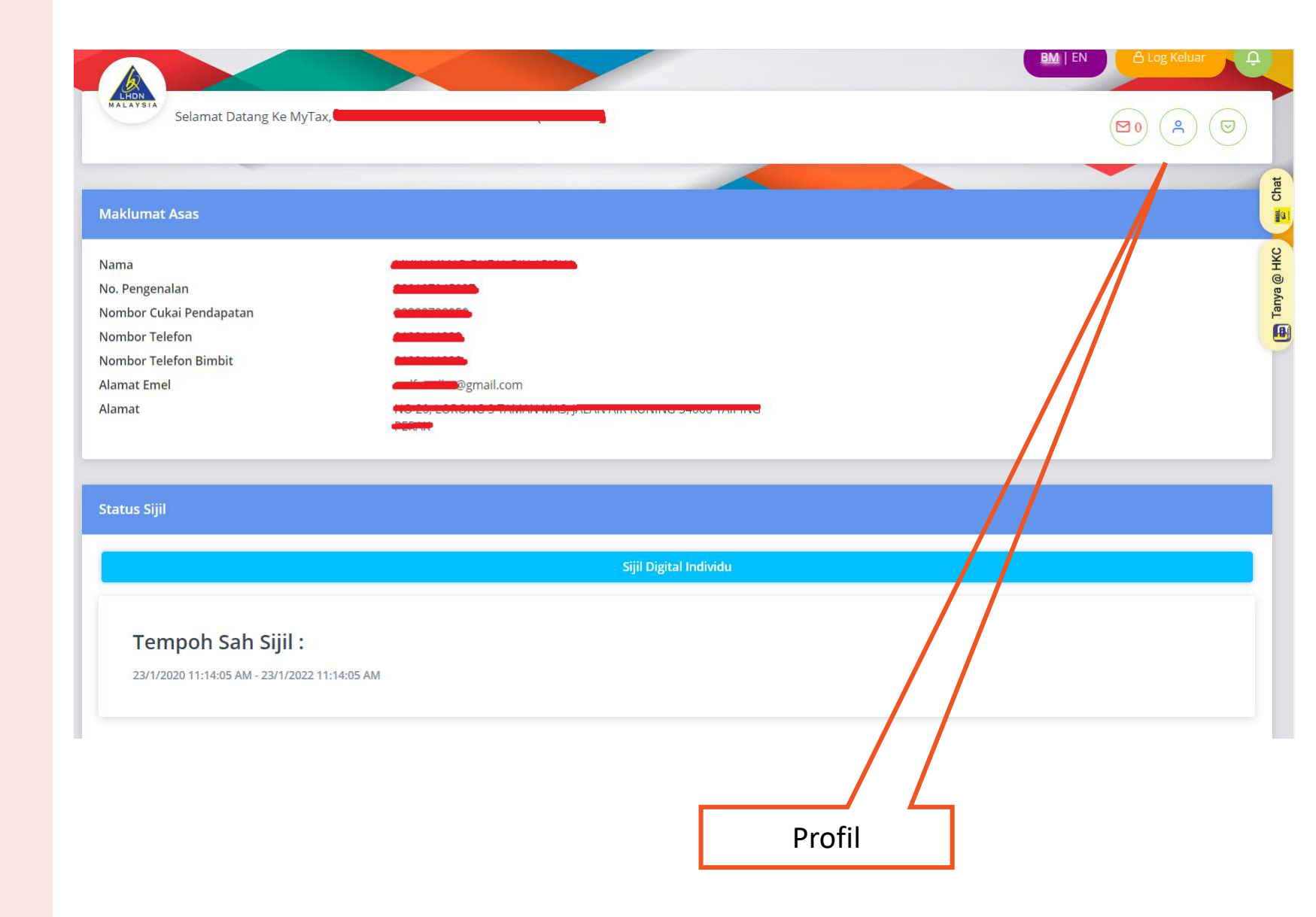

## Dashboard – Status MyTax (Lejar)

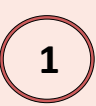

### Klik pada ikon Status MyTax.

Sistem paparkan tab:

- Lejar
- PCB
- **Bayaran Balik**
- **CP500**
- SPC
- Tab **Lejar** memaparkan ringkasan baki mengikut jenis lejar. Klik pada link 'Baki Lejar'

Sistem paparkan maklumat terperinci lejar.

Untuk melihat paparan lejar mengikut tahun, klik pada tahun yang ada.

Sistem paparkan maklumat lejar mengikut tahun.

|                                  |                                                                                                    | Status MyTax                                         |                                                                                                    |                                      |  |
|----------------------------------|----------------------------------------------------------------------------------------------------|------------------------------------------------------|----------------------------------------------------------------------------------------------------|--------------------------------------|--|
| Se                               | lamat Datang Ke MyTax, <b>MUHAMMAD</b>                                                                                                    |                                                      |                                                                                                    |                                      |  |
| LEIAD                            | РСВ                                                                                                    | BAYARAN BALIK                                        | СР500                                                                                                    | SPC                                  |  |
| LEJAK                            |                                                                                                    |                                                      |                                                                                                    |                                      |  |
| LEJAK<br>san baki men            | gikut jenis lejar                                                                                                    |                                                      |                                                                                                    |                                      |  |
| san baki men<br>Bil              | gikut jenis lejar<br>Jenis Lejar ( Individu )                                                                                                    |                                                      | Ringkasan Baki (RM)                                                                                                    | 0.001-0-3                            |  |
| Bil                              | gikut jenis lejar<br>Jenis Lejar ( Individu )<br>Cukai Pendapatan                                                                                 | Baki Cukai <sup>1</sup>                              | Ringkasan Baki (RM)<br>Bayaran Belum Boleh Guna <sup>2</sup>                                                                                                    | Baki Lejar <sup>3</sup>              |  |
| Bil<br>1                         | gikut jenis lejar<br>Jenis Lejar ( Individu )<br>Cukai Pendapatan<br>Cukai Keuntungan Harta Tanah                                                 | Baki Cukai <sup>1</sup> 0.00                         | Ringkasan Baki (RM)<br>Bayaran Belum Boleh Guna <sup>2</sup><br>Tiada Rekod                                                                                            | Baki Lejar <sup>3</sup>              |  |
| Bil Bil                          | gikut jenis lejar<br>Jenis Lejar ( Individu )<br>Cukai Pendapatan<br>Cukai Keuntungan Harta Tanah                                                 | Baki Cukai <sup>1</sup><br>0.00                      | Ringkasan Baki (RM)<br>Bayaran Belum Boleh Guna <sup>2</sup><br>Tiada Rekod<br>Ringkasan Baki (RM)                                                                     | Baki Lejar <sup>3</sup><br>0.00 0.00 |  |
| Bil<br>Bil<br>1<br>2<br>Bil<br>1 | gikut jenis lejar<br>Jenis Lejar ( Individu )<br>Cukai Pendapatan<br>Cukai Keuntungan Harta Tanah<br>Jenis Lejar ( Syarikat )<br>Cukai Pendapatan | Baki Cukai <sup>1</sup> 0.00 Baki Cukai <sup>1</sup> | Ringkasan Baki (RM)<br>Bayaran Belum Boleh Guna <sup>2</sup><br>Tiada Rekod<br>Ringkasan Baki (RM)<br>Bayaran Belum Boleh Guna <sup>2</sup><br>Tiada Maklumat Syarikat | Baki Lejar <sup>3</sup><br>0.00 0.00 |  |

1. Baki Cukai = Jumlah Tunggakan cukai/-Lebihan Bayaran cukai, selepas mengambilkira Taksiran & Lain-Lain dan Bayaran & Lain-Lain bagi tahun taksiran yang sama. Amaun ini belum mengambilkira bayaran, kenaikan yang layak dikenakan atau taksiran yang dibangkitkan selepas tarikh kemaskini lejar, jika ada.

- 2. Bayaran Belum Boleh Guna = Bayaran cukai seperti bayaran PCB/CP204. Bayaran ini akan ditolak dengan Taksiran Cukai apabila taksiran dibangkitkan/disifatkan.
- 3. Baki Lejar = Baki di lejar pembayar cukai yang merangkumi jumlah Baki Cukai<sup>1</sup> dan Bayaran Belum Boleh Guna<sup>2</sup>

## Dashboard – Status MyTax (PCB)

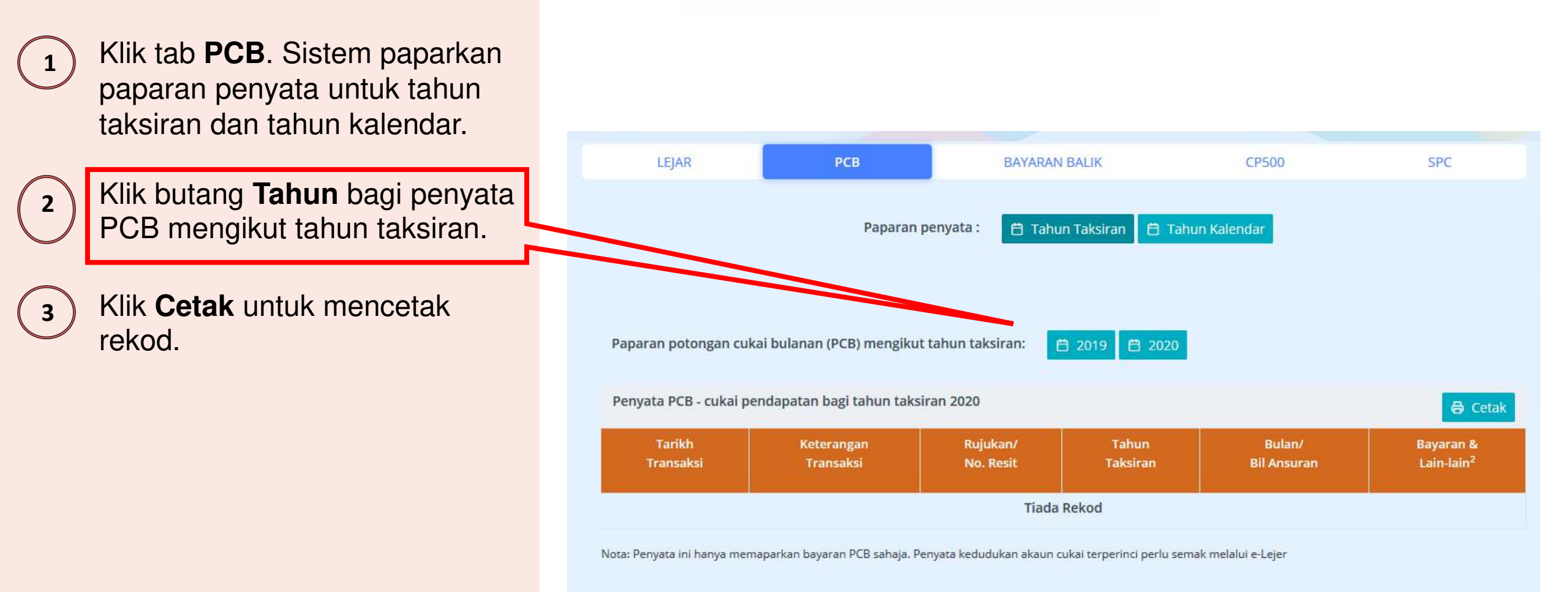

## Dashboard – Status MyTax (Bayaran Balik)

Membolehkan Pengguna Sistem Melihat Maklumat berkenaan dengan Bayaran Balik

1 Klik tab **Bayaran Balik.** Sistem paparkan maklumat bayaran balik (jika ada) dalam bentuk *tracking* status

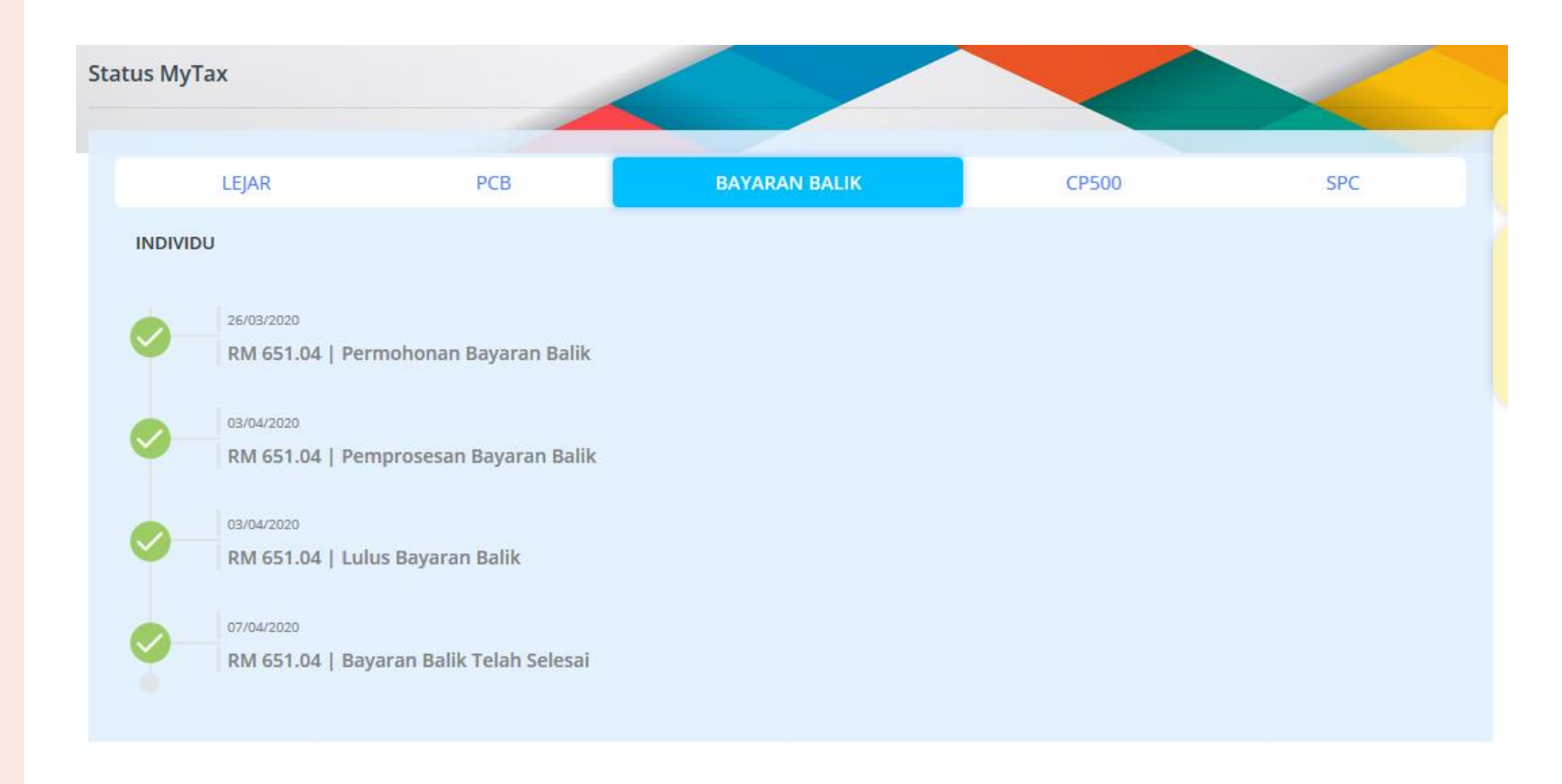

## Dashboard – Status MyTax (CP500)

Membolehkan Pengguna Sistem Melihat Maklumat berkenaan dengan CP500

) Klik tab **CP500.** Sistem paparkan maklumat CP500.

1

2

Klik butang **Cetak** untuk mencetak jadual bayaran ansuran CP500

| Selamat Datang Ke MyTax,                                                                                            |            |                    |                  | A   EN A Log Keluar Q |  |
|----------------------------------------------------------------------------------------------------|------------|--------------------|------------------|-----------------------|--|
| Status MyTax                                                                                                    |            |                    |                  | C                     |  |
| LEJAR                                                                                                    | PCB        | BAYARAN BALIK      | CP500            | SPC (ak)              |  |
| Tarikh skim : 11 Feb 2019<br>Tahun taksiran : 2019<br>Jumlah anggaran : RM 1,108.00<br>Jadual bayaran ansuran CP500 |            |                    |                  | <b>∂</b> Cetak        |  |
| Bil. Ansuran                                                                                                    |            | Tarikh Perlu Bayar | Amaun Ansuran (F | RM)                   |  |
| 1                                                                                                    | 27.0       | 01/03/2019         | RM 184.00        |                       |  |
| 2                                                                                                    |            | 01/05/2019         | RM 184.00        |                       |  |
| 3                                                                                                    |            | 01/07/2019         | RM 184.00        |                       |  |
| 4                                                                                                    |            | 01/09/2019         | RM 184.00        |                       |  |
| 5                                                                                                    | 5          |                    | RM 184.00        |                       |  |
| 6                                                                                                    | 01/01/2020 |                    | RM 188.00        |                       |  |

## Dashboard – Status MyTax (SPC)

Membolehkan Pengguna Sistem Melihat Maklumat berkenaan dengan SPC

Klik tab **SPC.** Sistem paparkan maklumat SPC.

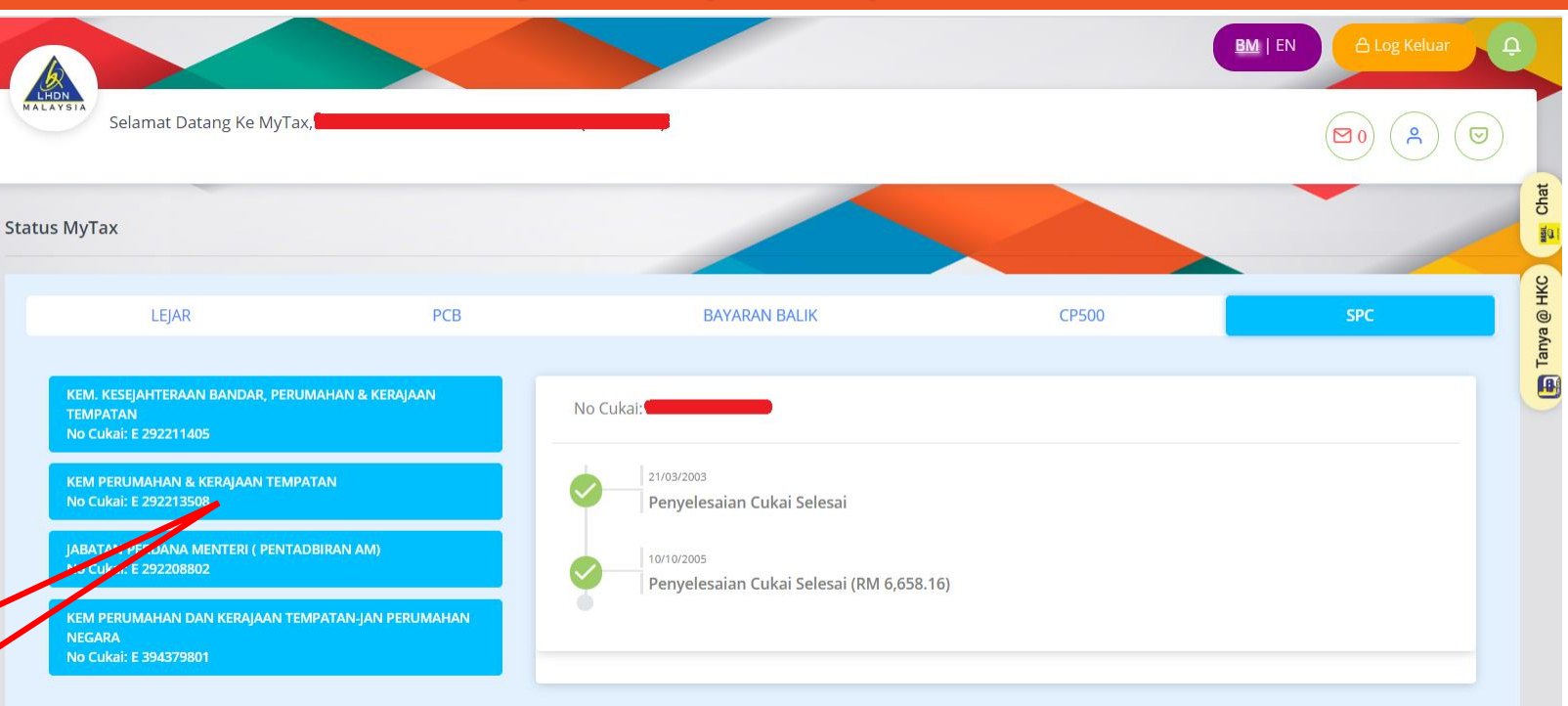

Klik pada nama majikan, sistem akan paparkan maklumat SPC bagi majikan yang dipilih.

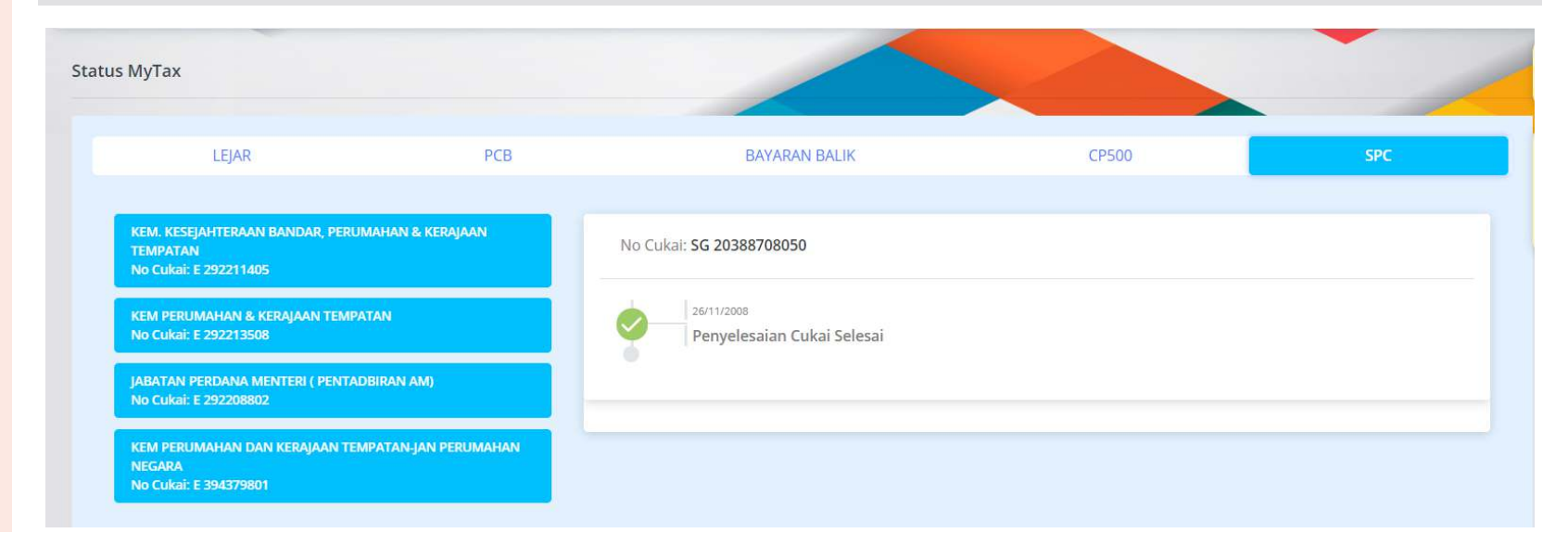

## Perkhidmatan – e-Daftar

| 1 | Klik pada menu <b>'Perkhidmatan'</b><br>dan klik sub menu <b>'e-Daftar'.</b>                                                                                          | e-Daftar                                                                                                    | Semua Perkhidmatan | Tambah Perkhidmatan Pilihan | a@HKC   🔤 ( |
|---|----------------------------------------------------------------------------------------------------|----------------------------------------------------------------------------------------------------|--------------------|-----------------------------|-------------|
|   | Sistem paparkan skrin e-daftar                                                                                                    | e-Daftar adalah aplikasi permohonan pendaftaran fail cukai pendapatan untuk pembayar cukai baharu mendapatkan nombor cukai pendapatan.<br>Sila klik pautan e-Daftar |                    |                             | Tany        |
| 2 | Klik pautan <b>e-Daftar</b> untuk ke<br>aplikasi permohonan<br>pendaftaran fail cukai<br>pendapatan untuk pembayar<br>cukai baru mendapatkan<br>nombor rujukan cukai. |                                                                                                    |                    |                             |             |
|   |                                                                                                    |                                                                                                    |                    |                             |             |

### Perkhidmatan – PCB

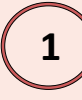

### Klik pada menu '**Perkhidmatan**' dan klik sub menu '**PCB'.**

Sistem paparkan skrin PCB

2

# Klik pautan **e-Data PCB** untuk ke Sistem e-Data PCB

Klik pautan **e-PCB** untuk ke Sistem e-PCB (Potongan Cukai Bulanan)

Klik pautan **Kalkulator PCB** bagi pengiraan PCB

### PCB Semua Perkhidmatan e-Data PCB Sistem e-Data PCB disediakan untuk kegunaan majikan menyemak format dan memuat naik fail txt CP39 untuk dihantar ke LHDNM secara dalam talian. Penggunaan sistem ini dapat membantu majikan menghantar data yang menepati spesifikasi yang ditetapkan. Sistem ini disediakan untuk majikan yang menggunakan sistem penggajian berkomputer untuk mengira PCB. Sistem penggajian mesti berkemampuan untuk menjana CP39 dalam format txt. Sistem ini juga mempunyai pilihan untuk majikan membuat bayaran secara atas talian melalui FPX • e-Data PCB e-PCB Kegunaan majikan yang tidak mempunyai sistem penggajian berkomputer untuk mengira dan menyemak PCB. e-PCB adalah sistem yang dibangunkan untuk kegunaan majikan membuat pengiraan Potongan Cukai Bulanan (PCB). Sistem ini disediakan untuk majikan yang tidak mempunyai sistem penggajian berkomputer untuk mengira dan menyemak PCB. Sistem ini juga membantu majikan untuk menyimpan maklumat pekerja dan mengemukakan data bayaran PCB secara dalam talian kepada LHDNM. Ia juga menjimatkan masa dan memastikan pengiraan PCB yang betul dan tepat. Sistem ini juga menyediakan pilihan bayaran PCB secara dalam talian melalui FPX selain kaunter bayaran LHDNM e-PCB Kalkulator PCB Sistem sokongan untuk mengira PCB 1. Mudah digunakan Menjimatkan masa 3. Sama atau hampir sama dengan cukai sebenar 4. Tiada cukai terlebih atau terkurang bayar jika semua potongan tambahan diambil kira dalam pengiraan Pengiraan boleh dilakukan pada bila-bila masa 6. Tiada jadual PCB 7. Tiada pengiraan secara manual untuk saraan tambahan 8. Pekerja boleh semak pengiraan yang dilakukan oleh majikan

Kalkulator PCB

## Perkhidmatan – e-Filing

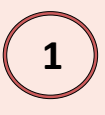

# Klik pada menu '**Perkhidmatan**' dan klik sub menu '**e-Filing'.**

Sistem paparkan skrin e-Filing

- 2
  - Klik pautan **e-Borang** untuk ke e-Borang
  - Klik pautan **e-Borang Taksiran 2019** bagi paparan e-Borang
  - Klik pautan e-Permohonan
     Pindaan BE bagi permohonan
     pindaan BE
    - Klik pautan **e-Lodgement CKHT** bagi pelupusan dan pemerolehan harta tanah

#### e-Filing

Kaedah mengisi dan menghantar Borang Nyata Cukai Pendapatan (BNCP) secara elektronik

Aplikasi e-Filing adalah merupakan sistem yang membolehkan pembayar cukai membuat pengisian dan menghantar Borang Nyata Cukai Pendapatan (BNCP) secara dalam talian. BNCP yang disediakan dalam e-Filing,

- e-Borang
- e-Borang Taksiran 2019
- e-Permohonan Pindaan BE
- e-Lodgement CKHT
- e-WHT
- e-Semakan Pengesahan

### Perkhidmatan – e-Filing

Klik pautan **e-WHT** untuk bayaran cukai pegangan

6

7

Klik pautan **e-Semakan Pengesahan** bagi semakan pengesahan

#### e-Filing

Kaedah mengisi dan menghantar Borang Nyata Cukai Pendapatan (BNCP) secara elektronik

Aplikasi e-Filing adalah merupakan sistem yang membolehkan pembayar cukai membuat pengisian dan menghantar Borang Nyata Cukai Pendapatan (BNCP) secara dalam talian. BNCP yang disediakan dalam e-Filing.

- e-Borang
- e-Borang Taksiran 2019
- e-Permohonan Pindaan BE
- e-Lodgement CKHT
- e-WHT
- e-Semakan Pengesahan

### Bantuan

Bantuan (Help)

Pada senarai menu, klik **Bantuan** 

Sistem paparkan skrin Bantuan.

2

Klik **pautan** yang berkenaan bagi paparan panduan pengguna 1. e-Filing Individu/Bukan Individu/Syarikat/Selain Syarikat & Selain Individu

- ezHASiL
- Permohonan No. PIN & Login Kali Pertama
- Terlupa Kata Laluan (e-Mel)
- Terlupa Kata Laluan (Kod Pengaktifan Sementara)
- Pembaharuan Sijil Digital
- · e-Borang
- Manual Pengguna TF
- Manual Pengguna TP
- Panduan Untuk Mematikan Fungsi Popup Blocker
- Kekunci Kedua

#### 2. SSL G2

- Panduan Pengguna Pemasangan SSL G2
- Muat Turun SSL G2

### 3. e-Filing Praisi

- Panduan Data Login Praisi
- Layout Maklumat Praisi Layout 2016
- Layout Maklumat Praisi Layout 2017

## Tamat